# WhatsApp-bericht doorsturen

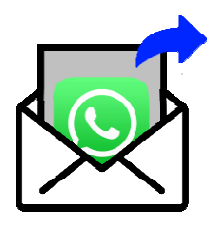

Een bericht doorsturen is soms handig. Bijvoorbeeld als u een leuke foto hebt gekregen. Of als u eenzelfde bericht wilt versturen aan iemand anders zonder de tekst opnieuw te moeten typen. U kunt uw eigen berichten doorsturen, maar ook die van anderen.

# Appje doorsturen in Android

- Open de app WhatsApp.
- Tik op het tabblad **Chats**.
- Tik op het gesprek waarin het bericht staat dat u wilt doorsturen.
- Plaats uw vinger langere tijd op het bericht dat u wilt doorsturen.
- Verschijnt er een balk over het appje? Het bericht is dan geselecteerd. Tik rechtsboven op de pijl naar rechts.
- Tik op het gesprek (of de gesprekken) waarnaar u het bericht wilt doorsturen.
- Tik rechtsonder op de verzendknop.

## Foto doorsturen in Android

- Tik op het tabblad **Chats**.
- Tik op het gesprek waarin het bericht staat dat u wilt doorsturen.
- Tik bij de foto of video op het pijltje.
- Tik op de naam van een gesprek of contactpersoon.
- Tik rechtsonder op de verzendknop.

### Appje doorsturen op iPhone

- Open WhatsApp.
- Tik op het tabblad **Chats**.
- Tik op het gesprek waarin het bericht staat dat u wilt doorsturen.
- Plaats uw vinger langere tijd op het bericht dat u wilt doorsturen.
- Tik in het menu op **Stuur door**.
- Bij het geselecteerde bericht staat een vinkje. Tik op de andere berichten die u wilt doorsturen.
- Tik linksonder op het pictogram van het gebogen pijltje naar rechts.
- Tik op de naam van de persoon die het bericht moet ontvangen.
- Tik rechtsonder op **Stuur door**.

### Foto doorsturen op iPhone

- Tik op het tabblad Chats.
- Tik op het gesprek waarin de foto of video staat die u wilt doorsturen.
- Een ontvangen bericht doorsturen? Tik rechts van de foto of video op het pijltje.
- Een door u verstuurd bericht doorsturen? Tik links van de foto of video op het pijltje.
- Tik op de naam van de ontvanger of het groepsgesprek.
- Tik rechtsonder op Stuur door.

Bron: SeniorWeb nieuwsbrief nr. 39 2023